#### SilkRoad Recruiting

Release Notes 2018.5 December 2018

# New features and improvements

New features and improvements are summarized here. Need more details? Click here.

| Name                                                                                                 | Tracking<br>ID | Support<br>Case | Description                                                                                                    |
|----------------------------------------------------------------------------------------------------|----------------|-----------------|----------------------------------------------------------------------------------------------------|
| Candidate Experience - Add<br>German Translations for<br>New Labels                                  | OH-39705       |                 | German translations added for all<br>newly created Candidate Experience<br>labels in this release.                                                                                                    |
| Candidate Experience -<br>Admin Portal - UI for<br>Configurable Apply Form                           | OH-38493       |                 | Customers can configure their<br>application form per career site.<br>There's a UI for a page in Candidate<br>Experience Admin that allows for<br>adding/deleting pages and fields,<br>editing page titles, moving pages<br>and fields up/down, marking fields<br>as required and editing field labels.                                                                                                    |
| Candidate Experience –<br>Admin Portal - UI for<br>Configured Apply Forms                            | OH-39329       |                 | You can now configure the<br>application form per career site and<br>locale. You can now have an<br>active/published version of the<br>application form that cannot be<br>changed. Any changes create a new<br>draft version of the form and allow<br>for the admin user to<br>publish/activate the new form for a<br>career site and a specific locale<br>when all changes have been<br>completed. You can also view<br>historical versions of the application<br>form. |
| Candidate Experience -<br>Render Configured<br>Application Form                                      | OH-39349       |                 | Now that Candidate Experience<br>admin users can publish a<br>Configured Application Form (OH-<br>39345), the Candidate Experience<br>application renders the live page<br>via the Manage Application Form<br>page (OH-39353).                                                                                                    |
| Candidate Experience -<br>Manage Application Form -<br>Add option for Configured<br>Application Form | OH-39353       |                 | The existing Manage Application<br>Form page now has an option for<br>configuring an application form per<br>locale.                                                                                                    |

| Name                                                                                                    | Tracking<br>ID        | Support<br>Case | Description                                                                                                    |
|----------------------------------------------------------------------------------------------------|-----------------------|-----------------|----------------------------------------------------------------------------------------------------|
| Candidate Experience -<br>Admin Portal - UI for<br>Configured Job Listing Pages                                                    | OH-39395,<br>OH-39337 |                 | Admins can now configure the Job<br>Details page per career site and per<br>locale. There can be an<br>active/published version of the Job<br>Details page that cannot be<br>changed. Any changes made<br>creates a new draft version of the<br>page. The admin user can<br>publish/activate the new page for a<br>career site and a specific locale<br>when all changes have been<br>completed. Historical versions of<br>the Job Details page can be viewed. |
| Candidate Experience -<br>Render Configured Job<br>Listing Page                                                                    | OH-39415              |                 | The Candidate Experience<br>application renders the live page<br>that an admin user configured via<br>the Manage Job Details page.                                                                                                    |
| Candidate Experience -<br>Admin Portal - Update<br>Career Site Settings page to<br>include link to Configured<br>Job Listings      | OH-39419              |                 | Job Details Page link added to the<br>Career Site Settings page in the<br>Candidate Experience Admin portal.                                                                                                    |
| Candidate Experience -<br>Admin Portal - Update<br>Career Site Settings page to<br>include link to Configured<br>Application Forms | OH-39435              |                 | Updated the Applications Form link<br>on the Career Site Settings page in<br>the Candidate Experience Admin<br>portal to point to the updated<br>Manage Applications Form page.                                                                                                    |
| Candidate Experience Portals<br>- Add Employee Referral<br>fields                                                                  | OH-38463              |                 | <ul> <li>The 'How did you hear about us' drop-down in the Candidate</li> <li>Experience career sites has an option for 'Employee Referral'. The applicant is now prompted for: <ul> <li>Referrer's First Name (required)</li> <li>Referrer's Last Name (required)</li> <li>Referrer's Email Address</li> </ul> </li> </ul>                                                                                                    |
| Candidate Experience - Add<br>Country to Job Listings                                                                              | OH-38642              | 759522          | On the General settings page in the<br>Candidate Experience Admin Portal,<br>an admin user can select if the<br>country information should be<br>displayed as part of the job location<br>information on the Job List page.                                                                                                    |
| Candidate Experience -<br>Display 'Already Applied'<br>Message                                                                     | OH-38967              |                 | If an applicant has already applied<br>for a job and clicks Next on the<br>email address page, an 'Already<br>Applied' message appears. (In<br>previous releases, the message did                                                                                                    |

| Name                                                                                        | Tracking<br>ID | Support<br>Case | Description                                                                                                    |
|---------------------------------------------------------------------------------------------|----------------|-----------------|----------------------------------------------------------------------------------------------------|
|                                                                                             |                |                 | not appear until an applicant clicked Submit.)                                                                                                    |
| API - Update endpoint to<br>return Custom Fields                                            | OH-39066       |                 | The API endpoint that returns the information about each job now includes job-related custom fields (if configured).                                                                                                    |
| Candidate Experience -<br>WCAG 2.0 AA 2.4.5 -<br>Sitemap                                    | OH-39168       |                 | A 'Sitemap' link has been added to<br>the default footer to stay WCAG<br>compliant.<br>Informational text has been added<br>at the top of Footer settings page to<br>inform admin user of what to do as<br>part of their custom footer<br>configuration to remain WCAG Level<br>AA complaint.<br><i>Clients looking to remain WCAG<br/>Level AA compliant will need to add</i><br><i>a link labeled either 'Sitemap' or</i><br><i>'Site Map' to the custom footer.</i><br><i>Please use the following URL for</i><br><i>this sitemap link:</i><br><i>http://jobs.silkroad.com/<customer< i=""><br/><i>code&gt;/<portalcode>/sitemap</portalcode></i></customer<></i> |
| Candidate Experience -<br>WCAG 2.0 AA 1.4.3 - Cookie<br>Policy color contrast               | OH-39172       |                 | Save button on the Manage Cookie<br>Policy Acknowledgement page is a<br>different color now to meet WCAG<br>2.0 AA standards.                                                                                                    |
| Candidate Experience -<br>WCAG 2.0 AA 2.4.6 -<br>Location and Category<br>search elements   | OH-39176       |                 | On the Job Search page of the<br>Candidate Experience, the title<br>attribute on the hidden select<br>element created by Selectize reads<br>'Locations' for the location selected,<br>and the title attribute on the hidden<br>select element created by Selectize<br>reads 'Categories' for the category<br>selected.                                                                                                    |
| Candidate Experience -<br>Admin Portal - Configure<br>Footer - Icons too close on<br>mobile | OH-39211       |                 | On the Configure Footer page in the<br>Candidate Experience Admin Portal,<br>the edit and delete icons were too<br>close to each other on mobile<br>screens, which was making it<br>difficult to edit without accidentally<br>deleting.<br>New CSS improvements have<br>corrected this.                                                                                                    |
| Candidate Experience -<br>Admin Portal - Configure<br>Colors - Descriptions word<br>break   | OH-39219       |                 | When viewing the Configure Colors<br>settings page in the Candidate<br>Experience Admin portal on smaller                                                                                                    |

| Name                                                                                                    | Tracking<br>ID | Support<br>Case | Description                                                                                                    |
|----------------------------------------------------------------------------------------------------|----------------|-----------------|----------------------------------------------------------------------------------------------------|
|                                                                                                    |                |                 | screens, the description under each<br>color was breaking mid-word.<br>New CSS improvements have<br>corrected this.                                                                                                    |
| Candidate Experience - Can't<br>find results that match -<br>Search input inconsistent                                              | OH-39223       |                 | The search input field on the 'Can't<br>find results that match' page had<br>the rounded corner look, which was<br>inconsistent with out other input<br>elements.<br>This has been corrected.                                                                                                    |
| Candidate Experience - Add<br>URL Option to Banner Logo                                                                             | OH-39361       |                 | You can now add a URL to the<br>custom banner on Candidate<br>Experience career sites.<br>Admin users now see a URL input<br>box underneath the drop-down<br>where custom image option is<br>selected. That URL input box only<br>appears when the Custom Image<br>option is selected in the drop-down<br>above it.                                                                                           |
| Change Verbiage on eForm<br>'Thank You' Page                                                                                        | OH-39365       | 765725          | <ul> <li>Thank You for applying message<br/>has changed. It now reads: 'Thank<br/>you for your submission'. It affects:</li> <li>Applying to a job that does<br/>not require the completion<br/>of an upfront eForm</li> <li>Applying to a job that does<br/>require the completion of an<br/>upfront eForm</li> <li>Completing an eForm after<br/>clicking the link in the email<br/>sent via CCE</li> </ul> |
| Candidate Experience -<br>Remove Line Above Footer<br>on CX                                                                         | OH-39387       |                 | The line that appeared towards the top of the custom footer has been moved up to the top of the custom footer background color.                                                                                                    |
| API - Update Available Job<br>Fields endpoint for<br>configuring Candidate<br>Experience Job Listing page<br>to include more fields | OH-39423       |                 | Updated available job fields for<br>configuring Candidate Experience<br>Job Listings page.                                                                                                    |
| API - Update endpoint to<br>return additional system<br>fields                                                                      | OH-39427       |                 | Endpoint updated to include the<br>following fields: CategoryName,<br>IndustryName, JobLevelName,<br>JobDescription, JobDurationName,<br>LevelOfEducationName,<br>PositionTypeName, PostingDate,<br>RequiredSkills, RequiredExperience,<br>SalaryTypeName,                                                                                                    |

SilkRoad / Proprietary & Confidential. Copyright 2018, SilkRoad. All Rights Reserved. All trademarks are the property of their respective owners.

| Name                                                                                                    | Tracking<br>ID | Support<br>Case | Description                                                                                                    |
|----------------------------------------------------------------------------------------------------|----------------|-----------------|----------------------------------------------------------------------------------------------------|
|                                                                                                    |                |                 | TravelRequirementsName, and<br>YearsOfExperienceName                                                                                                    |
| Candidate Experience -<br>Admin Portal - Add Locale<br>and Description to UI for<br>Configurable Apply Form                    | OH-39439       |                 | Configurable Application Form page<br>now include a Locale select box and<br>a text area for admin user to enter<br>an internal description.                                                                                                    |
|                                                                                                    |                |                 | We also now append '(No label<br>displayed)' to fields set to not<br>display a label on the Job Details<br>Page.                                                                                                    |
| Candidate Experience -<br>Favicon Management                                                                                   | OH-39459       |                 | Images setting added to the<br>Candidate Experience Career Site<br>Settings page. 'Banner Image' and<br>'Logo Image' settings (previously<br>on the 'General' setting page)<br>moved here.                                                                                                    |
|                                                                                                    |                |                 | New favicon image setting added to<br>that page, too. Custom favicon<br>must be a square image. Favicon<br>appears in browser tab and on<br>iPhone and Android phones—if user<br>selects to add CX portal link to their<br>iPhone or Android home page.                                                                                                    |
| Candidate Experience -<br>Admin Portal - Configurable<br>Job page – Sort fields                                                | OH-39579       |                 | On the Job Details page, available<br>system fields list and custom fields<br>in Field drop-down are sorted in<br>ascending alpha order.                                                                                                    |
| Candidate Experience -<br>Admin Portal - Configurable<br>Application Form - Add<br>description for Work<br>Authorization field | OH-39612       |                 | Informational text added to the 'Are<br>you authorized to work in (Job<br>Country)' field for the configurable<br>application form to inform about<br>things that are different with this<br>field when compared to the other<br>fields they can add.                                                                                                    |
|                                                                                                    |                |                 | When an admin clicks + icon for the<br>Configure Application Form page<br>and selects the 'Are you authorized<br>to work in (Job Country)' option<br>from the FIELD drop-down, the<br>following informational text is<br>displayed underneath the YES/NO<br>radio buttons: When this label<br>displays on the career site, (Job<br>Country) will be replaced with the<br>name of the Country that the job<br>the applicant is viewing is located<br>in. This is also the reason why the<br>label text is not configurable. |

| Name                                                                                          | Tracking<br>ID | Support<br>Case | Description                                                                                                    |
|-----------------------------------------------------------------------------------------------|----------------|-----------------|----------------------------------------------------------------------------------------------------|
| Candidate Experience - Add<br>text if no Job Details Page is<br>configured                    | OH-39729       |                 | This text, 'Please click the ' + ' icon<br>to begin configuring the Job Details<br>page' added under each locale for<br>which there is no LIVE, DRAFT or<br>ARCHIVED version of the Job<br>Details Page listed.<br>Once the first DRAFT or LIVE                                                                                                    |
|                                                                                               |                |                 | version is listed under a locale, that sentence no longer displayed.                                                                                                    |
| Candidate Experience - Add<br>Default Configuration to<br>Configurable Job Details<br>Page    | OH-39733       |                 | Pre-selected set of default fields<br>added to the Configure Job Details<br>page. You can remove any of the<br>pre-selected fields if you want.<br>The following fields are listed by<br>default when clicking the ' + ' icon<br>to configure a new Job Details<br>page: Category, Job Location,<br>Tracking Code, Position Type, Job<br>Description ( <i>No label displayed</i> ),<br>Required Skills, and Required<br>Experience. |
| Candidate Experience -<br>Change Header Labels on<br>the Configure Application<br>Form page   | OH-39737       |                 | Header labels have changed for the <title>, <h1> and the <h2> header on Configure Application Form page.</h2></h1></title>                                                                                                    |
| Candidate Experience - Add<br>text if no Application Form is<br>configured                    | OH-39741       |                 | 'Please click the ' + ' icon to begin<br>configuring the application form'<br>added under each locale for which<br>there is no LIVE, DRAFT or<br>ARCHIVED version of the<br>Application Form listed.<br>Once the first DRAFT or LIVE<br>version is listed under a locale, that<br>sentence no longer appears.                                                                                                    |
| Candidate Experience -<br>Admin Portal - Configure<br>Application Form - Require<br>Labels    | OH-39748       |                 | Label is required for all fields<br>available for configuring an<br>application form. An admin user can<br>change the label. The label cannot<br>be blank.                                                                                                    |
| Candidate Experience -<br>Configurable Job Listing -<br>Add Min/Max Salary Fields             | OH-39756       |                 | Minimum Salary and Maximum<br>Salary fields added as available<br>options to the Field drop-down<br>when configuring the Job Details<br>page.                                                                                                    |
| Candidate Experience -<br>Configurable Job Listing -<br>Add Salary Range & Salary<br>Currency | OH-39760       |                 | Salary Range and Currency fields<br>added as available options to the<br>Field drop-down when configuring<br>the Job Details page.                                                                                                    |

| Name                                                                                                    | Tracking<br>ID | Support<br>Case | Description                                                                                                    |
|----------------------------------------------------------------------------------------------------|----------------|-----------------|----------------------------------------------------------------------------------------------------|
| Candidate Experience -<br>Admin Portal - Add<br>description for the<br>'State/Location' application<br>form field | OH-39764       |                 | Informational text added when<br>selecting the State/Location option<br>from the Field drop-down: <i>This field</i><br><i>will need to be placed on the same</i><br><i>page as the 'Country of Residence'</i><br><i>field, in order for the drop-down to</i><br><i>populate with the</i><br><i>states/regions/provinces of the</i><br><i>selected country. Best practice</i><br><i>would be to place it somewhere</i><br><i>underneath the 'Country of</i><br><i>Residence' field.</i> |

## **Resolved issues**

| Tracking ID | Support Case | Description                                                                                                    |
|-------------|--------------|----------------------------------------------------------------------------------------------------|
| OH-37702    |              | Fixed an issue where long portal names in the Candidate<br>Experience Admin portal would not right-align correctly<br>when using Internet Explorer 11 on Windows 10. |
| OH-39312    | 774375       | Fixed an issue within the ATS where recruiters, who are<br>assigned to a recruiting team, could not view resumes<br>associated to the job.                           |

# More info

 Click <u>here</u> for information about early adopter process, supported languages and browsers, and more.

# **Technical support**

For technical assistance for any of our solutions, contact our support staff at:

- International Toll Free: Access numbers via SilkRoad Engagement Center.
- SilkRoad Engagement Center: <u>https://engagementcenter.silkroad.com</u>
   *No access*? Email <u>support@silkroad.com</u> for access.
   Email: <u>support@silkroad.com</u>